## UZAKTAN SAĞLIK HİZMETİ ALMA

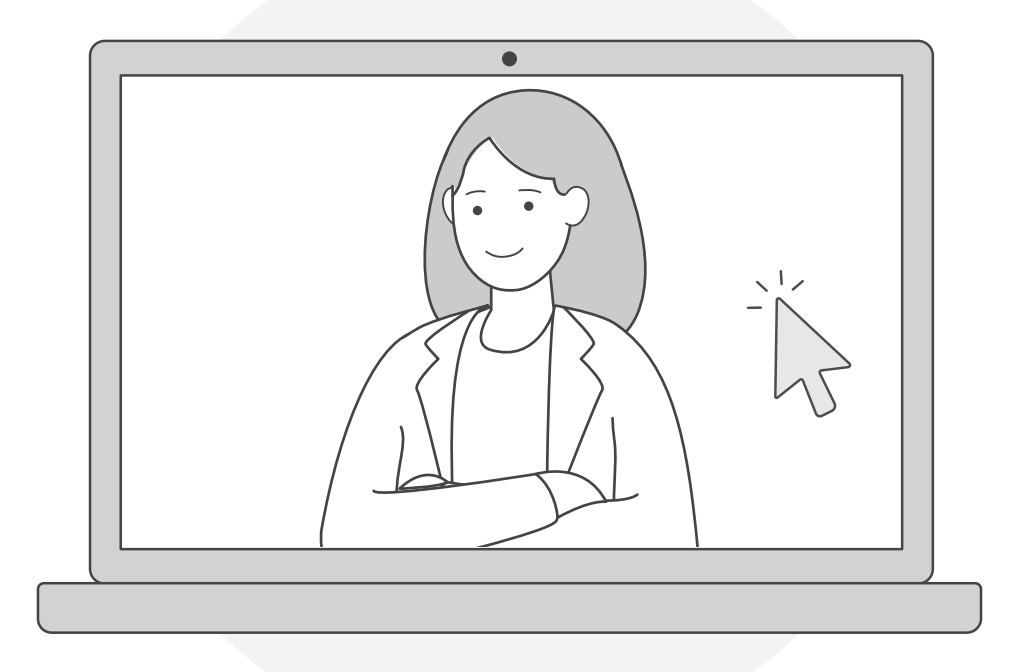

Uzaktan sağlık hizmeti kapsamında hastalar ve sağlık çalışanları görüntülü görüşme yapabilirler.

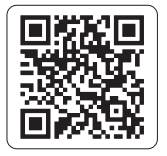

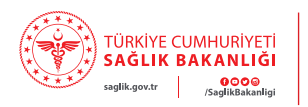

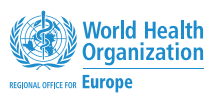

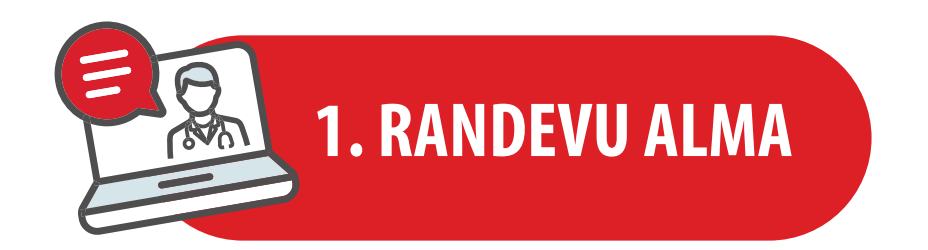

- Hastanın sağlık çalışanı ile görüntülü görüşme yapabilmesi için MHRS (Merkezi Hekim Randevu Sistemi) üzerinden "Görüntülü Muayene" randevusu alması gerekmektedir.
- Alınan randevu sonrasında hasta, randevu saatinden 1 saat önce cep telefonuna SMS olarak gelen link (bağlantı) sayesinde randevu alınan sağlık kuruluşuna (hastane, aile hekimliği vb.) gitmeden sağlık çalışanı ile internet üzerinden akıllı cep telefonu, tablet veya bilgisayar aracılığıyla görüşme gerçekleştirebilmektedir.
- Randevudan 1 saat önce gelen SMS içeriğinde randevu saati ve görüntülü görüşme için https://dr.e-<u>nabiz.qov.tr/</u> adresi ile başlayan bir link (*bağlantı*) yer almaktadır.

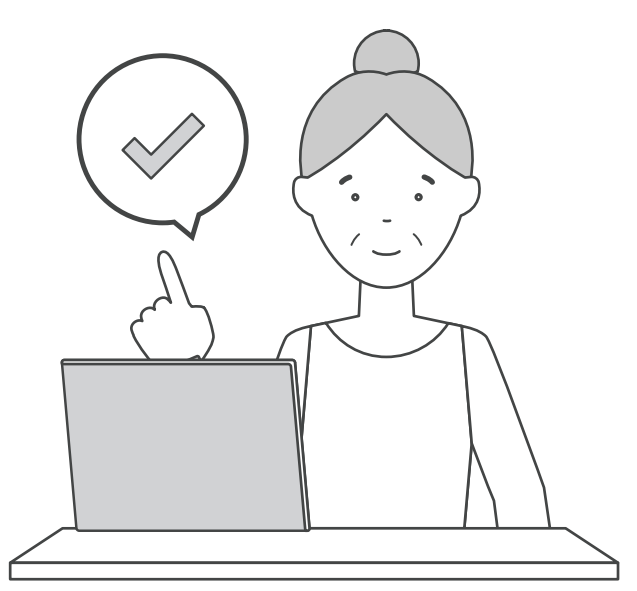

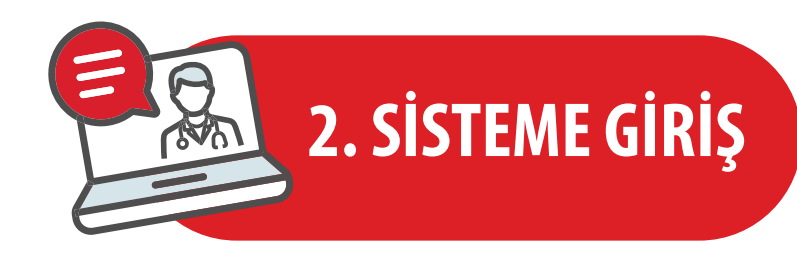

- Uzaktan sağlık hizmetine "Randevu No" veya "e-Devlet Kullanıcısı" ile giriş yapılmaktadır. tıklamalıdır.
- Linke tıklanmasıyla açılan sayfada hastanın randevu numarası alanı otomatik doldurulmuş olarak gelmektedir.
- Hasta **"T.C. No Giriniz"** alanına sadece T.C. kimlik numarasını yazarak ve giriş butonuna tıklayarak sisteme giriş yapabilir.
- e-Devlet kullanıcısı ile giriş için <u>https://dr.enabiz.gov.tr/</u> adresindeki "e-Devlet ile Giriş Yap" butonuna tıklanır.
- Açılan sayfada sol taraftaki menüden e-Devlet simgesine, ardından da "e-Devlet Girişi için girerek sisteme giriş yapmış olur.

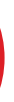

"Randevu No" ile giriş için hasta, randevu saatinden 1 saat önce gelen SMS içeriğindeki linke

**Tıklayınız**" butonuna tıklanır. Son olarak açılan sayfada hasta, e-Devlet kullanıcı bilgilerini

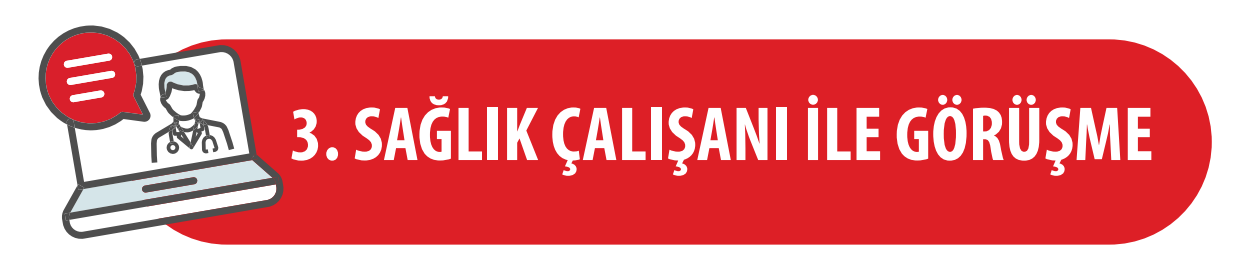

- Sisteme giriş yapılmasının ardından hasta ve sağlık çalışanının görüşme yapabilmesi mümkün hale gelmektedir.
- Bu kısımda hastanın **"Randevu No"** veya **"e-Devlet Kullanıcısı"** ile giriş yapmasına göre iki farklı senaryo meydana gelmektedir.

## "Randevu No" ile Giriş 🔬

• Hasta sisteme **"Randevu No"** ile giriş yapmış ise doğrudan görüntülü görüşme kısmına girebilmektedir.

## "e-Devlet Kullanıcısı" ile Giriş 🔬

• Hasta "e-Devlet Kullanıcısı" ile giriş yapmış ise hastanın tüm geçmiş ve gelecek randevularını göreceği ekran açılacaktır.

, Hasta **"Bugünkü Randevularım"** ekranını seçmeli ve **"Görüşmeye Katıl**" butonuna tıklamalıdır.

## Görüntülü Görüşmeyi Başlatma 🔬

- Görüşmeye giriş yaptıktan sonra ilk olarak hastanın karşısına mikrofon ve kamera seçeneklerinin gösterildiği ekran çıkacaktır.
- Hasta, ekranın alt kısmında bulunan **"Katıl"** butonu ile görüşmeye giriş yapabilir.